## ALUR PENDAFTARAN UJIAN MASUK (SBMPN) ON LINE - POLMAN BANDUNG 2022

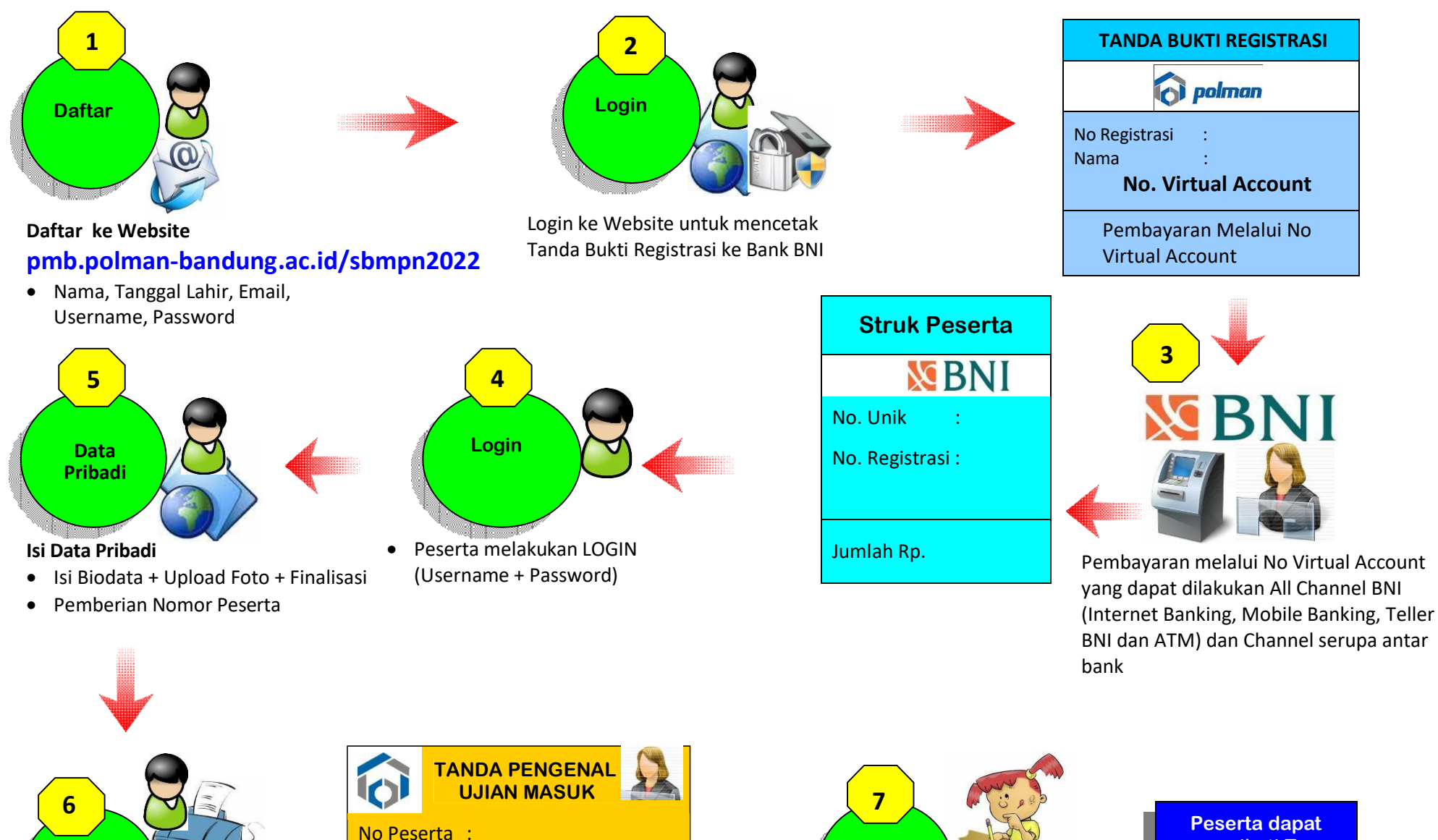

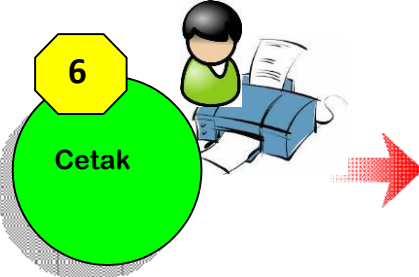

Cetak Tanda Pengenal **Ujian Masuk** 

No Peserta dan PIN digunakan untuk masuk ke Aplikasi Ujian

Ttd

PIN

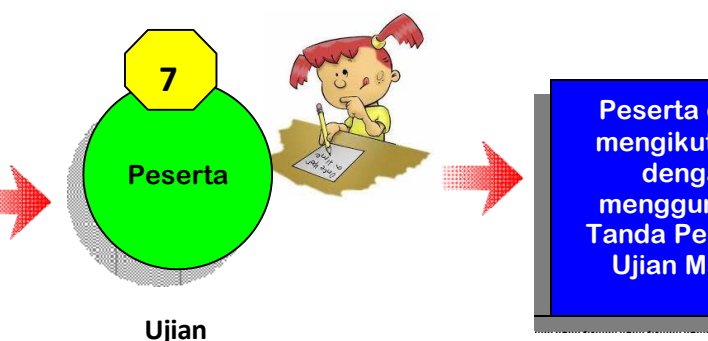

mengikuti Tes, dengan menggunakan Tanda Pengenal **Ujian Masuk** 

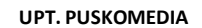

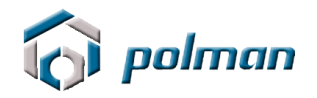

## PANDUAN PENDAFTARAN ONLINE PENERIMAAN MAHASIWA BARU JALUR SBMPN POLITEKNIK MANUFAKTUR BANDUNG TAHUN 2022

#### A. PETUNJUK TEKNIS PENDAFTARAN ONLINE

- 1. Kunjungi https://pmb.polman-bandung.ac.id/sbmpn2022/
- . Jika Anda belum mempunyai Username dan Password, klik menu Daftar Baru.

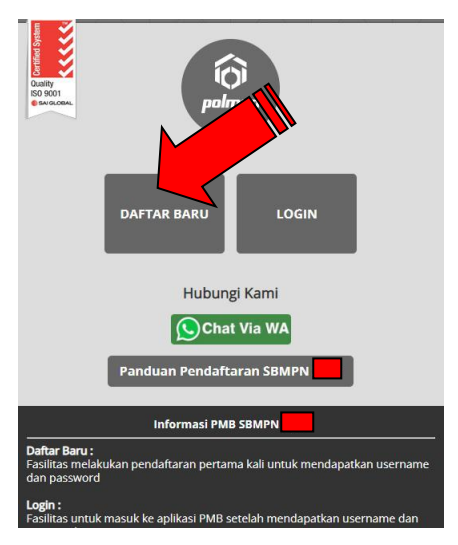

2. Bacalah peraturan yang tertera pada Form Registrasi tersebut. Daftarkan diri Anda dengan memasukkan Nama Lengkap, Tanggal Lahir, Email, No Telepon, HP, Username dan Password.

| GUGUR (tidak lulus<br>Syarat Pendafatara | )<br>ın selengkapnya dapat dilihat <u>disini</u> |
|------------------------------------------|--------------------------------------------------|
| FORM PENDA                               | FTARAN                                           |
| Nama Lengkap                             |                                                  |
| Tanggal Lahir                            | ** Format : Tahun-Bulan-Tanggal. C/ 1995-12-22   |
| Email                                    |                                                  |
| No HP                                    |                                                  |
| No WhatsApp (WA)                         |                                                  |
| Username                                 |                                                  |
| Password                                 |                                                  |
| Repeat Password                          |                                                  |
|                                          | Qaace7                                           |
| Input Security Code                      |                                                  |

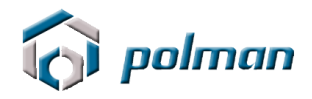

3. Catat akun anda jangan sampai lupa atau hilang . Silahkan klik menu login

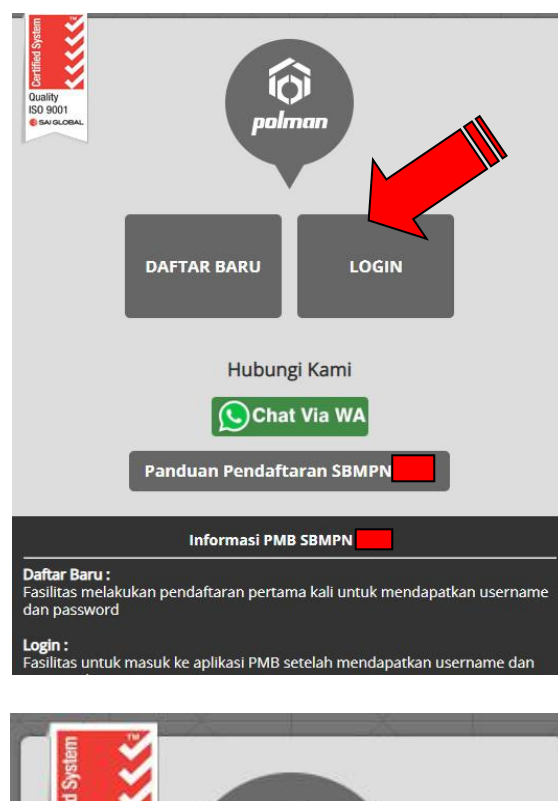

| Ouality<br>ISO 9001<br>SAIGLOBAL                                        |
|-------------------------------------------------------------------------|
|                                                                         |
| PASSWORD                                                                |
| Login<br>Usemame tidak terdaftar                                        |
| Beranda                                                                 |
| Troubleshoot / Informasi Hubungi :                                      |
| Telp / +62 22 2500 241 ext. 119<br>up <b>Bag. Akademik.</b>             |
| POLMAN BANDUNG © 2015 . Allright Reserved<br>Developed : UPT Puskomedia |

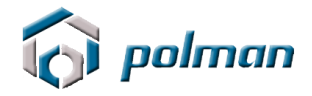

4. Login menggunakan username dan password yang anda masukkan sebelumnya. Jika username dan password berhasil, akan muncul tampilan seperti di bawah ini. Lakukan klik pada menu **REGISTRASI**.

| i polman |                                                                                                    | Certified System |
|----------|----------------------------------------------------------------------------------------------------|------------------|
|          | DASHBOARD REGISTRASI <u>LOGOUT</u>                                                                 | ISO 9001         |
|          | Selamat datang di aplikasi Penerimaan Mahasiswa Baru<br>Politeknik Manufakur Bandung<br>Tahun 2022 |                  |
|          | POLMAN BANDUING © 2015. Alleight Reserved<br>Developed : UPT Puskomedia                            |                  |

| 访 polman |                                                                           | Certified System |
|----------|---------------------------------------------------------------------------|------------------|
|          | DASHBOARD REGISTRASI <u>LOGOUT</u>                                        | ISO 9001         |
|          | Email       Nama Lengkap       Klik torr       Klik torr       Registrasi |                  |
|          | POLMAN BANDUNG © 2015. Allright Reserved<br>Developed : UPT Puskomedia    |                  |

| 🕜 polman |                                     |                | pmb.polman-bandung.ac.id menyatakan<br>Anda Berhasil Melakukan Registrasi I Silahkan Cetak Tanda Bukti<br>Registrasi dan dibawa pada saat melakukan pembayaran ke bank BNII |  | Quality<br>ISO 9001 |
|----------|-------------------------------------|----------------|----------------------------------------------------------------------------------------------------|--|---------------------|
|          | Registrasi<br>Email<br>Nama Lengkap | Klik to<br>Reg | Oke                                                                                                    |  |                     |
|          |                                     |                | POLMAN BANDUNG © 2015 . Alfright Reserved<br>Developed : UPT Puskomedia                                                                                                    |  |                     |

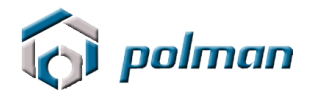

|                  | DASHBOARD REGISTRASI LOGOUT                                       |  |
|------------------|-------------------------------------------------------------------|--|
| Registrasi       |                                                                   |  |
| Nomer Berletreel |                                                                   |  |
| Email            | No kegistrasi akan mutur pada saat mencetak tanda duku registrasi |  |
| Nama Lengkap     |                                                                   |  |
|                  | Tanda Barrasi Silahkan dicetak !                                  |  |
|                  | Cetak Refresh                                                     |  |
|                  |                                                                   |  |
|                  |                                                                   |  |

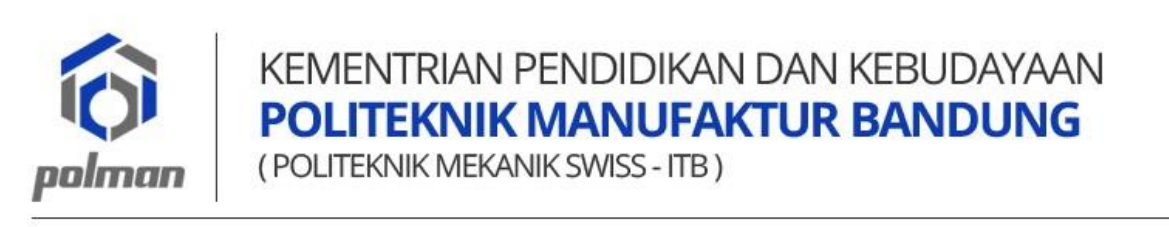

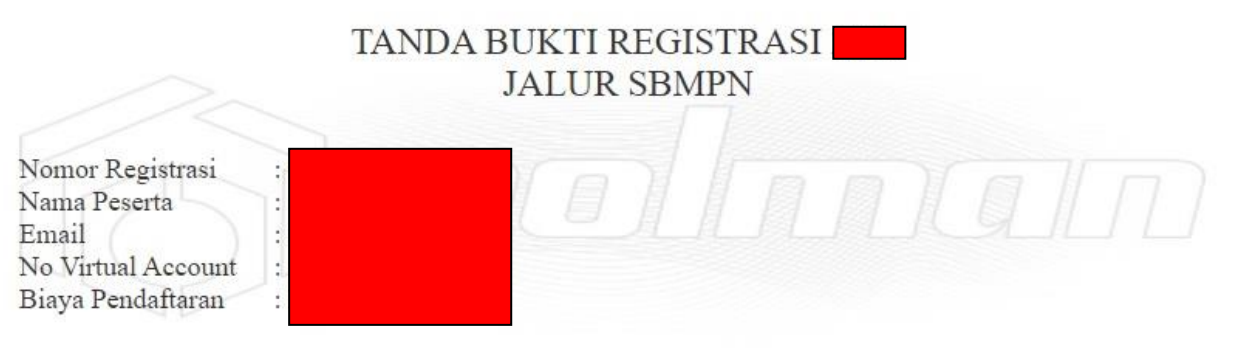

\* Tanda Bukti Registrasi ini harap ditunjukkan / digunakan untuk melakukan pembayaran melalui No Virtual Account yang dapat dilakukan All Channel BNI (Internet Banking, Mobile Banking, Teller BNI dan ATM) dan Channel serupa antar bank \* Informasi selengkapnya mengenai panduan pembayaran dapat dilihat di panduan

Cetaklah **TANDA BUKTI REGISTRASI**, pada **TANDA BUKTI REGISTRASI** terdapat **No Virtual Account** yang digunakan untuk melakukan pembayaran melalui Bank BNI, All Chanel Bank BNI ( dapat melalui Teller / ATM / Mobile Banking / Internet Banking / Agen46 ) dan All Chanel Bank Lain (Petunjuk/Tata cara pembayaran dapat dilihat di akhir panduan).

5. Nominal Pembayaran Rp. 300.000, (Tiga Ratus Ribu Rupiah)

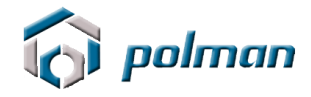

### 6. Setelah melakukan pembayaran, Klik Tombol Refresh

|                                                         | DASHBOARD REGISTRASI <u>LOGOUT</u>                                                                          | Quality<br>ISO 9001<br>SAI GLOBAL |
|---------------------------------------------------------|----------------------------------------------------------------------------------------------------|-----------------------------------|
| Registrasi<br>Nomor Registrasi<br>Email<br>Nama Lengkap | No Registrasi akan mucul pada saat mencetak tanda bukti registrasi<br>Tanda Bukti Registra<br>Cetak Refresh |                                   |
|                                                         | POLMAN BANDUNG © 2015. Alinght Reserved<br>Developed : UPT Pusikomedia                                      |                                   |

#### Maka menu data pribadi akan tampil, klik menu DATA PRIBADI

| i polman                      | 1                        |                                                         | Certified System |
|-------------------------------|--------------------------|---------------------------------------------------------|------------------|
|                               |                          | DASHBOARD REGISTRASI DATA PRIBADI <u>LOGOUT</u>         | ISO 9001         |
| $\rightarrow$ X               | DATA PRIBADI             |                                                         |                  |
| $\times$ + $\times$ + $\cdot$ | Nama Peserta             |                                                         |                  |
|                               | Nomor Induk Kependudukan |                                                         |                  |
|                               | NISN                     |                                                         |                  |
|                               | Tempat Kelahiran         |                                                         |                  |
|                               | Tanggal Lahir            | 2001-07-25 * Tidak dapat diubah sesuai form pendaftaran |                  |
|                               | Alamat                   |                                                         |                  |
|                               |                          |                                                         |                  |
|                               |                          | h                                                       |                  |
|                               | RT                       |                                                         |                  |
|                               | RW                       |                                                         |                  |
|                               | Provinsi                 | - Pilih Provinsi -                                      |                  |
|                               | Kotamadya / Kabupaten    | - Pilih Kotamadya / Kabupaten - 🗸                       |                  |

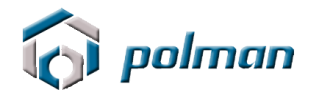

7. Isilah DATA PRIBADI secara Lengkap

| i polman                      |                          |                                   |                                |                     |        |   | Certified System                  |
|-------------------------------|--------------------------|-----------------------------------|--------------------------------|---------------------|--------|---|-----------------------------------|
|                               |                          | DASHBOARD                         | REGISTRASI                     | DATA PRIBADI        | LOGOUT |   | Uuality<br>ISO 9001<br>SAI GLOBAL |
|                               | DATA PRIBADI             |                                   |                                |                     |        |   |                                   |
| $\times$ $+$ $\times$ $+$ $)$ | Nama Peserta             |                                   |                                |                     |        |   |                                   |
|                               | Nomor Induk Kependudukan |                                   |                                |                     |        |   |                                   |
|                               | NISN                     |                                   |                                |                     |        |   |                                   |
|                               | Tempat Kelahiran         |                                   |                                |                     |        |   |                                   |
|                               | Tanggal Lahir            | 2001-07-25 * Ti                   | dak dapat <mark>diuba</mark> h | sesuai form pendaft | aran   |   |                                   |
| K K                           | Alamat                   |                                   |                                |                     |        |   |                                   |
|                               |                          |                                   |                                |                     |        |   |                                   |
|                               |                          |                                   |                                |                     |        |   |                                   |
|                               | RT                       |                                   |                                |                     |        |   |                                   |
|                               | RW                       |                                   |                                |                     |        | _ |                                   |
|                               | Provinsi                 | - Pilih Provinsi -                |                                | ~                   |        | _ |                                   |
|                               | Kotamadya / Kabupaten    | - <mark>Pilih K</mark> otamadya / | Kabupaten -                    | ~                   |        |   |                                   |

Jika sebelumnya mengikuti test tahap 1 SNMPN Polman silahkan pilih Ya , maka akan tampil isian no pendaftaran tahap 1 SNMPN

| Keberatan bila biodata ini diberikan kepada Institusi Pendidikan lain       OYa Kelundak Keberatan         Apakah anda sebelumnya mengikuti test tahap 1 SNMPN 2022       - Pilih -         Polman       Skor UTBK (*Apabila Skor UTBK tidak ada, dikosongkan saja)         Peminatan Daftar KIP-K       - Pilih -         Program Studi yang diminati : Pilihan I       D3 Pemeliharaan Mesin         Pilihan II       D3 Pemeliharaan Mesin                                                                                                    | DASHBOARD REGIST                                                                                                    | RASI DATA PRIBADI <u>LOGOUT</u>   |   | Guairty<br>ISO 9001 |
|----------------------------------------------------------------------------------------------------|----------------------------------------------------------------------------------------------------|-----------------------------------|---|---------------------|
| Peminatan Daftar KIP-K     - Pilih -     •       Program Studi yang diminati : Pilihan I     D3 Pemeliharaan Mesin     •       Pilihan II     D3 Pemeliharaan Mesin     •                                                                                                    | Keberatan bila biodata ini diberikan kepada Institusi Pendidikar<br>Apakah anda sebelumnya mengikuti test tahap 1 SNMPN 2022<br>Polman<br>Skor UTBK (*Apabila Skor UTBK tidak ada, dikosongkan saja) | n lain OYa Keberatan<br>- Pilih - | ~ |                     |
| Program Studi yang diminati : Pilihan I     D3 Pemeliharaan Mesin <ul> <li>D3 Pemeliharaan Mesin</li> <li>D3 Pemeliharaan Mesin</li> <li>D3 Pemeliharaan Mesin</li> <li>Ua Pemeliharaan Mesin</li> <li>Ua Pem</li></ul> | Peminatan Daftar KIP-K                                                                                                    | - Pilih -                         | ~ |                     |
| Pilihan II D3 Pemeliharaan Mesin                                                                                                    | Program Studi yang diminati : Pilihan I                                                                                                    | D3 Pemeliharaan Mesin             | • |                     |
|                                                                                                    | Pilihan II                                                                                                    | D3 Pemeliharaan Mesin             | ~ |                     |
| Pilihan III D3 Pemeliharaan Mesin 🗸                                                                                                    | Pilihan III                                                                                                    | D3 Pemeliharaan Mesin             | ~ |                     |

|                  |                               | DASHBOARD            | REGISTRASI      | DATA PRIBADI  | I <u>LOGOUT</u>  |    |   |
|------------------|-------------------------------|----------------------|-----------------|---------------|------------------|----|---|
| Keberat          | an bila biodata ini diberikar | n kepada Institusi F | Pendidikan lain | ⊖Ya Keberatan | ● Tidak Keberata | in |   |
| Apakah<br>Polman | anda sebelumnya mengiku       | ti test tahap 1 SNN  | 1PN 2022        | Ya            |                  | ~  | ) |
| No Pend          | aftaran SNMPN Tahun 202       | 2                    |                 |               |                  |    |   |
| Skor UT          | 3K (*Apabila Skor UTBK tida   | ak ada, dikosongka   | in saja)        |               |                  |    |   |

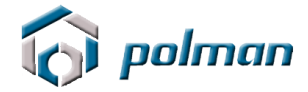

Jika berminat daftar KIP-K silahkan pilih Ya , maka akan tampil isian untuk persyaratan KIP-K (Bagi pendaftar KIP-K wajib mendaftar di aplikasi <u>https://kip-kuliah.kemdikbud.go.id/siswa/auth/login</u>).

|                              | DASHBOARD                         | REGISTRAS          | DATA PRIBADI LOGOUT              |      |       |
|------------------------------|-----------------------------------|--------------------|----------------------------------|------|-------|
| Keberatan bila bioda         | ata ini diberikan kepada Institus | si Pendidikan laii | ∩ ○Ya Keberatan 🏾 ● Tidak Keber  | atan |       |
| Apakah anda sebelu<br>Polman | mnya mengikuti test tahap 1 Sl    | NMPN 2022          | - Pilih -                        | ~    |       |
| Skor UTBK (*Apabila          | Skor UTBK tidak ada, dikosong     | (kan saja)         |                                  |      |       |
| Peminatan Daftar Ki          | Р-К                               |                    | - Pilih -                        | ~    |       |
| Program Studi yang           | diminati : Pilihan I              | D3                 | Pemeliharaan Mesin               | ¥    |       |
|                              | Pilihan II                        | D3                 | Pemeliharaan Mesin               | ~    | - 100 |
|                              | Pilihan III                       | D3                 | Pem <mark>eliharaan</mark> Mesin | ~    | _     |

Isi tiga pilihan program studi yang diminati dengan cermat dan benar

| DASHBOARD REGISTI                                                  | RASI DATA PRIBADI <u>LOGOUT</u>         |   |  |
|--------------------------------------------------------------------|-----------------------------------------|---|--|
| Keberatan bila biodata ini diberikan kepada Institusi Pendidikar   | n lain 🔿 Ya Keberatan 💿 Tidak Keberatan |   |  |
| Apakah anda sebelumnya mengikuti test tahap 1 SNMPN 2022<br>Polman | - Pilih -                               | ~ |  |
| Skor UTBK (*Apabila Skor UTBK tidak ada, dikosongkan saja)         |                                         |   |  |
| Peminatan Daftar KIP-K                                             | Pilih                                   | ~ |  |
| Program Studi yang diminati : Pilihan I                            | D3 Pemeliharaan M                       | ~ |  |
| Pilihan II                                                         | D3 Pemeliharaan Mesin                   | ~ |  |
| Pilihan III                                                        | D3 Pemeliharaan Mesin                   | ~ |  |

 Setelah melakukan pengisian Data Pribadi dengan lengkap lalu klik tombol SAVE, maka pada aplikasi akan muncul menu UPLOAD FOTO. Apabila ada data yang akan di perbaiki silahkan klik menu PERBAHARUI DATA

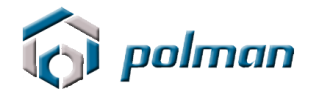

| <b>人</b> 1             |                     |                  |                     |                        |                                          |         |
|------------------------|---------------------|------------------|---------------------|------------------------|------------------------------------------|---------|
| () polman              |                     |                  |                     | ľ                      |                                          |         |
|                        | DASHBOARD           | REGISTRASI       | DATA PRIBADI        | UPLOAD FOTO            | LOGOUT                                   | Q<br>IS |
| Informasi              |                     |                  |                     |                        |                                          | XX      |
| Terimakasih telah mela | akukan pendaftaran  | untuk ujian mas  | uk Politeknik Manuf | aktur Negeri (POLM/    | AN) Bandung                              |         |
| Silahkan mempersiapk   | an Foto terbaru ben | warna ukuran 3x  | 4 dalam format JPG  | dan ukuran file tidal  | k boleh melebihi 1 Mb                    |         |
| Terimakasih            |                     |                  |                     |                        |                                          |         |
| Berikut data           | a yang telał        | n anda m         | asukan :            |                        | lu lu                                    |         |
| Aksi                   |                     |                  |                     | Perbaha                | rui Data                                 |         |
| No Peserta             |                     |                  |                     |                        |                                          |         |
| No Registrasi          |                     |                  |                     |                        |                                          | _       |
| Nama                   |                     |                  |                     |                        |                                          |         |
| Nomor Induk Kep        | endudukan           |                  |                     |                        |                                          |         |
| NISN                   |                     |                  |                     |                        |                                          |         |
| Tempat, Tanggal I      | ahir                |                  |                     |                        |                                          |         |
| Si polman              |                     |                  |                     |                        |                                          |         |
|                        |                     |                  |                     |                        |                                          |         |
|                        | DASHBOARD           | REGISTRASI       | DATERIBADI          | UPLOAD FOTO            | LOGOUT                                   |         |
| Upload Foto            | O:                  | Choose File N    | o file chosen       |                        |                                          |         |
|                        |                     |                  |                     |                        |                                          |         |
| ** Foto dalam bentuk   | JPG dan ukuran foto | o tidak boleh me | lebihi 1 Mb         |                        |                                          |         |
| ** Dengan menekan t    | combol SUBMIT and   | a telah melakuka | in pengiriman data  | foto, data foto yang t | telah dikirim tidak dapat diubah kembali |         |
| ** Contoh Foto         |                     |                  |                     |                        |                                          |         |
| Submit                 |                     |                  |                     |                        |                                          |         |

- Foto terbaru dalam format JPG dengan ukuran 3x4 cm dan besarnya file foto tidak lebih dari 1 Mb.
- Dengan menekan tombol **Submit** Anda telah melakukan pengiriman data foto dan data foto yang telah dikirim tidak dapat diubah kembali .
- 9. Setelah melakukan pengisian Upload Foto, maka pada aplikasi akan muncul menu **FINALISASI**.

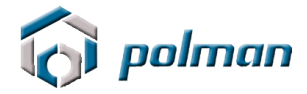

| i polman |                                                                                                    | bertified System | 27772 |
|----------|----------------------------------------------------------------------------------------------------|------------------|-------|
|          | DASHBOARD REGISTRASI DATA PRIBADI UPLOAD FOTO FINALISASI <u>LOGOUT</u>                                                                                                    | ISO :            | 9001  |
|          | Anda sudah melakukan upload data.<br>Dengan ini berarti anda sudah tidak bisa melakukan perubahan data foto.<br>Berikut data yang pernah anda masukan :<br>File Terupload<br>Foto<br>Di upload pada 08 Apr 2022 |                  |       |

Dengan menekan tombol **Finalisasi** Anda telah melakukan pengiriman data pendaftaran dan data yang telah dikirim tidak dapat diubah kembali.

| 🕜 polman |                                                                                                    | Certified System                  |
|----------|----------------------------------------------------------------------------------------------------|-----------------------------------|
|          | DASHBOARD REGISTRASI DATA PRIBADI UPLOAD FOTO FINALISASI <u>LOGOUT</u>                                                                                                    | Uuaiity<br>ISO 9001<br>Sai GLOBAL |
|          | Keberatan bila biodata ini diberikan kepada Institusi Pendidikan lain                                                                                                    |                                   |
|          | Apakah anda sebelumnya mengikuti test tahap 1 SNMPN 2022<br>Polman                                                                                                    |                                   |
|          | No Pendaftaran SNMPN 2022                                                                                                    |                                   |
|          | Skor UTBK                                                                                                    |                                   |
|          | Peminatan Daftar KIP-K                                                                                                    |                                   |
|          | Penghasilan Bruto (Kotor) Orang Tua                                                                                                    |                                   |
|          | Jumlah Tanggungan yang Masih Hidup                                                                                                    |                                   |
|          | Pilihan I                                                                                                    |                                   |
|          | Pilihan II                                                                                                    |                                   |
|          | Pilihan III                                                                                                    |                                   |
|          | Dengan ini menyatakan bahwa, data yang saya isikan pada formulir pendaftaran adalah benar dan dapat dipertanggungjawabkan secara<br>hukum. Bilamana di kemudian hari ditemukan ketidaksesuaian pada data tersebut maka saya sanggup menerima sanksi. Data yang telah<br>saya isikan bersifat final dan tidak akan melakukan perubahan data .<br>Finalisasi |                                   |

10. Setelah melakukan finalisasi, maka pada aplikasi akan muncul menu **CETAK KARTU PESERTA**.

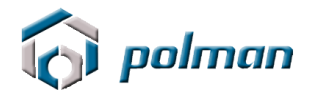

| 🕞 polmai | п                                                                                                    | Certific State                                                          |
|----------|----------------------------------------------------------------------------------------------------|-------------------------------------------------------------------------|
| DA       | ASHBOARD REGISTRASI DATA PRIBADI UPLOAD FOTO FINALISASI CETAK KAR                                                                                                    | RTU PESERTA PANDUAN UJIAN LOGOUT SU SU SU SU SU SU SU SU SU SU SU SU SU |
|          | Apakah anda sebelumnya mengikuti test tahap 1 SNMPN 2022         Polman         No Pendaftaran SNMPN 2022         Skor UTBK         Peminatan Daftar KIP-K         Penghasilan Bruto (Kotor) Orang Tua         Jumlah Tanggungan yang Masih Hidup         Pilihan I         Pilihan II |                                                                         |
|          | Pilihan III<br>Anda telah melakukan Finalisasi                                                                                                    |                                                                         |

Kartu Tanda Pengenal Ujian Masuk tersebut harus di cetak **BERWARNA** & diberi **TANDATANGAN** untuk dibawa pada saat ujian

Pada Tanda Pengenal Ujian Masuk terdapat **No Peserta** dan **PIN** yang dipergunakan untuk **LOGIN** ke aplikasi Upload dokumen untuk peserta KIP - Kuliah, Upload Video Kebugaran, Tes Skolastik dan Tes Kesehatan & Wawancara , Maka simpan dengan baik Tenda Pengenal Ujian Masuk jangan sampai hilang.

| <b>fo</b><br>polman | KEMENTRIAN PENDIDIKAN DAN KEBUDAYAAN<br>POLITEKNIK MANUFAKTUR BANDUNG<br>(POLITEKNIK MEKANIK SWISS - ITB)                                                                                                    |
|---------------------|----------------------------------------------------------------------------------------------------|
| TANI                | DA PENGENAL UJIAN MASUK JALUR SBMPN<br>No Peserta :<br>Nama Peserta :<br>PIN :<br>Program Studi yang diminati<br>Pilihan 1 :<br>Pilihan 2 :<br>Pilihan 3 :<br>(*) Tanda Pengenal Harus di Cetak Berwarna dan dibawa pada saat Ujian |

Tanda Tangan Petugas

( Dicky Rahman Hanaviah )

Tanda Tangan Peserta

( )

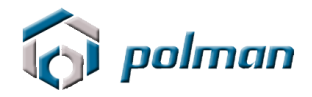

11. Proses Pendaftaran Online dinyatakan berhasil jika peserta telah mencetak **KARTU TANDA PENGENAL UJIAN MASUK**.

|                                                                                                    | PANDOAN OJIAN LO | GOUT |
|----------------------------------------------------------------------------------------------------|------------------|------|
| Apakah anda sebelumnya mengikuti test tahap 1 SNMPN 2022         Polman         No Pendaftaran SNMPN 2022         Skor UTBK         Peminatan Daftar KIP-K         Penghasilan Bruto (Kotor) Orang Tua         Jumlah Tanggungan yang Masih Hidup         Pilihan I         Pilihan II |                  |      |

12. Silahkan klik menu Panduan Ujian untuk melihat Panduan Ujian SBMPN

## Tata cara pembayaran BNI Virtual Account (VA) BNI Virtual Account Billing

- > Pembayaran BNI Virtual Account dengan ATM BNI :
  - 1. Masukkan Kartu Anda.
  - 2. Pilih **Bahasa**.
  - 3. Masukkan **PIN** ATM Anda.
  - 4. Pilih "Menu Lainnya".
  - 5. Pilih "**Transfer**".
  - Pilih Jenis rekening yang akan Anda gunakan (Contoh; "Dari Rekening Tabungan").
  - 7. Pilih "Virtual Account Billing"
  - 8. Masukkan nomor Virtual Account Anda (contoh: 8000112233445566).
  - 9. Tagihan yang harus dibayarkan akan muncul pada layar konfirmasi
  - 10. Konfirmasi, apabila telah sesuai, lanjutkan transaksi.
  - 11. Transaksi Anda telah selesai.

#### > Pembayaran BNI Virtual Account dengan Mobile Banking BNI

- 1. Akses **BNI Mobile Banking** dari handphone kemudian masukkan user ID dan password.
- 2. Pilih menu "Transfer".

- 3. Pilih menu "Virtual Account Billing" kemudian pilih Rekening Debet.
- Masukkan nomor Virtual Account Anda (contoh: 8000112233445566) pada menu "Input Baru".
- 5. Tagihan yang harus dibayarkan akan muncul pada layar konfirmasi
- 6. Konfirmasi transaksi dan masukkan Password Transaksi.
- 7. Pembayaran Anda Telah Berhasil.

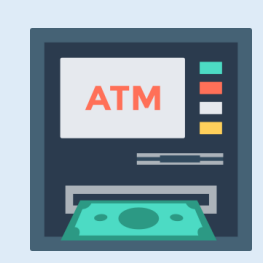

#### > Pembayaran BNI Virtual Account dengan Internet Banking Personal BNI

- 1. Ketik alamat https://ibank.bni.co.id kemudian klik "Enter".
- 2. Masukkan User ID dan Password.
- 3. Pilih menu "Transfer"
- 4. Pilih "Virtual Account Billing".
- Kemudian masukan nomor Virtual Account Anda (contoh: 8000112233445566) yang hendak dibayarkan. Lalu pilih rekening debet yang akan digunakan. Kemudian tekan "Lanjut"
- 6. Kemudin tagihan yang harus dibayarkan akan muncul pada layar konfirmasi
- 7. Masukkan Kode Otentikasi Token.
- 8. Pembayaran Anda telah berhasil

#### > Pembayaran BNI Virtual Account dari Cabang atau Outlet BNI (Teller)

- 1. Kunjungi Kantor Cabang/Outlet BNI terdekat
- 2. Informasikan kepada Teller, bahwa ingin melakukan pembayaran "Virtual Account Billing"
- 3. Serahkan Nomor Virtual Account Anda kepada Teller
- 4. Teller melakukan konfirmasi kepada Anda.
- 5. Teller memproses Transaksi

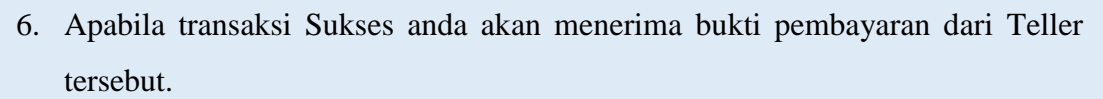

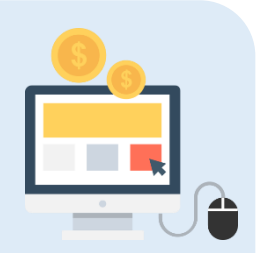

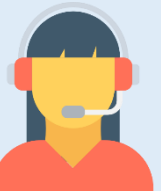

#### Pembayaran BNI Virtual Account dari Agen46

- 1. Kunjungi Agen46 terdekat (warung/took/kios dengan tulisan Agen46)
- 2. Informasikan kepada Agen46, bahwa ingin melakukan pembayaran "Virtual Account Billing"
- 3. Serahkan nomor Virtual Account Anda kepada Agen46
- 4. Agen46 melakukan konfirmasi kepada Anda.
- 5. Agen46 Proses Transaksi
- 6. Apabila transaksi Sukses anda akan menerima bukti pembayaran dari Agen46 tersebut.

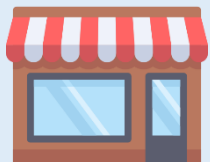

#### > Pembayaran BNI Virtual Account dengan ATM Bank lain :

- 1. Pilih menu Transfer antar bank atau Transfer online antar bank.
- 2. Masukkan kode bank BNI (009) atau pilih bank yang dituju yaitu BNI.
- 3. Masukan 16 Digit Nomor Virtual Account pada kolom rekening tujuan (Contoh: 8277087781881441).
- 4. Masukkan nominal transfer sesuai tagihan Anda. Nominal yang berbeda tidak dapat diproses.
- 5. Masukkan jumlah pembayaran. (Contoh: 153000).
- 6. Konfirmasi rincian Anda akan tampil pada layar.
- 7. Jika sudah sesuai, klik Ya untuk melanjutkan.
- 8. Transaksi Anda telah berhasil.

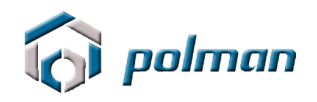

# SELESAI